## Step 6 การคีย์รายการที่ AAP ต้องการปรับปรุงเพื่อส่งให้ Audit

# ขั้นตอนการนำส่งรายการปรับปรุง (Adjust)

ให้กดเลือกที่ Audit แถบเมนูด้านบน จากนั้นให้เลือก Audit (by AAP) เพื่อเข้าไปทำงาน

| PAS<br>Andre & Assessment Forming | Main Menu | AUDIT → Report → Setting →             | Manual              |                      |            |          | A member of Nexia |
|-----------------------------------|-----------|----------------------------------------|---------------------|----------------------|------------|----------|-------------------|
| Welcom                            | e to MS.C | Audit Plan<br>Audit fieldwork (by PAS) | NASIRI              |                      |            |          | Internationa      |
| Account year                      | select    | Audit Permanent File (by PAS)          | 2019 🔹 ประเภทลูกค้า | Select customer type | Customer : |          |                   |
| CPA :                             |           | Audit (by AAP)                         | JP Manage           | er :                 |            |          |                   |
| SV :                              |           | Audit (Translate)                      | JP Co :             |                      |            | Clear    | Search            |
|                                   | PAS       | Audit (by JP CPA)                      | AAP                 | <b>`</b>             | JP C       | O/JP CPA |                   |
| Step 1                            |           | Audit (Pending)                        |                     |                      |            |          |                   |

➡ เมื่อเข้ามาแล้ว โปรแกรมจะเข้าโชว์หน้าจอตามภาพด้านล่าง **ให้เลือก** >>TAB : ADJUST

หลังจากที่ได้นำส่งไฟล์ TB ตาม Step 4 เรียบร้อยแล้ว และต้องการนำส่งรายการปรับปรุงให้ทาง Audit สามารถเข้ามานำส่ง เมื่อกดที่แถบ Adjust แล้วจะขึ้นหน้าจอให้สามารถบันทึกรายการปรับปรุง

| PAS<br>André à Assesser : Service | Main Menu | AUDIT 🔻  | Report 👻       | Setting 🗸 | Manuai        | TEST Only          | (UAT)    |          |                                     |       |
|-----------------------------------|-----------|----------|----------------|-----------|---------------|--------------------|----------|----------|-------------------------------------|-------|
| Audit (b                          | y AAP)    | [Act Ish | nihara (T      | hailand   | ) Co.Lto      | d. (Aug / 201      | 9)]      |          |                                     |       |
| Upload                            | i ADJU:   | ST Cor   | nfirm Audit FS | (File)    | Client sign F | FINAL FS (step 13) | E-Filing | P.N.D.50 | ใบน่าส่ง Acc FS After audit (paper) | Close |

การส่งรายการปรับปรุงนั้นมีวิธีการนำส่งข้อมูลได้โดย 2 วิธี ดังนี้

### 1. คีย์รายการปรับปรุงทีละรายการเข้าระบบ โดยคีย์รายการตามกรอบสีแดง

Audit (by AAP) [Act Ishihara (Thailand) Co.Ltd. (Aug / 2019)]

| Upload | ADJUST Confirm Audit                   | FS (File) Client sign FINAL FS (step 13) | E-Filing P.N.D.50    | ใบน่าส่ง Acc FS After audit (paper) | Close                |
|--------|----------------------------------------|------------------------------------------|----------------------|-------------------------------------|----------------------|
| Item   | <b>Type</b><br>● Adjust ◎ Reclassified | Description                              | Description Japanese | Ref Su                              | ipplier name         |
| No.    | ACC Code                               | ACC Name                                 | DEB                  | IT CREDIT                           |                      |
| 1      |                                        |                                          |                      |                                     | × ×                  |
|        |                                        |                                          | TOTAL                |                                     |                      |
|        |                                        | Save Cancel                              |                      | ▲ Download template ADJ (excel)     | % Import ADJ (excel) |

| คำอธิบายรายละเอียด | 1                                                                     |
|--------------------|-----------------------------------------------------------------------|
| Туре:              | เลือกว่าเป็นการ Adjust หรือ Reclassified                              |
| Description :      | กรอกคำอธิบายรายการปรับปรุงเป็นภาษาอังกฤษ                              |
| Ref. :             | กรอกเลขที่ voucher ที่จะอ้างอิง                                       |
| Supplier Name :    | กรอกชื่อเจ้าหนี้หรือลูกหนี้ที่ทำการปรับปรุง                           |
| ACC Code :         | เมื่อพิมพ์รหัสบัญชี โปรแกรมจะแสดงรหัสบัญชีเป็น Drop down list ให้     |
|                    | เลือก เมื่อกดเลือกแล้ว Acc. Name จะแสดงขึ้นมาโดยอัตโนมัติ             |
|                    | * ในกรณีที่ไม่มี Account Code ให้เลือก จะต้องแจ้งให้เพิ่ม เนื่องจากใน |
|                    | ระบบจะเป็น Account Code จากผังบัญชีกลางของ AAP ซึ่งอาจจะมีบาง         |
|                    | บริษัทที่ใช้ไม่ตรงกับผัง AAP                                          |
| Debit , Credit :   | กรอกจำนวนเงิน หลังจากกรอกจำนวนเงินแล้วกด Enter จะเพิ่มบรรทัด          |
|                    | ต่อไป                                                                 |
| Save :             | กด "Save" กรณีต้องการบันทึกข้อมูล                                     |
| Cancel :           | กด "Cancel" กรณีไม่ต้องการบันทึกข้อมูล                                |

2. การดาวน์โหลดไฟล์ Template Excel เพื่อคีย์รายการปรับปรุงทั้งหมด แล้วอัพโหลดไฟล์เข้า ระบบ โดย

| Audit (by A | AP) [Act Ishihara (T            | hailand) Co.Ltd. (Aug / 2019                          | 9)]               |                                   |                          |                          |
|-------------|---------------------------------|-------------------------------------------------------|-------------------|-----------------------------------|--------------------------|--------------------------|
| Upload      | ADJUST Confirm Audit FS         | (File) Client sign FINAL FS (step 13)                 | E-Filing P.N.D.50 | ใบน่าส่ง Acc FS After audit (pape | er)                      | Close                    |
| Item        | Type<br>● Adjust ◎ Reclassified | Description                                           | Description Japa  | inese                             | Ref S                    | upplier name             |
| No.         | ACC Code                        | ACC Name                                              |                   | DEBIT                             | CREDIT                   |                          |
|             |                                 |                                                       |                   |                                   |                          | × ×                      |
|             |                                 |                                                       | TC                | DTAL                              |                          |                          |
|             |                                 | Save Cancel                                           |                   | ٹ Do                              | wnload template ADJ (exc | el) % Import ADJ (excel) |
|             | > กดที่ปุ่ม                     | * Download template ADJ (excel) ไฟ้<br>(พี่<br>วังหมด | อดาวน์โหลดไฟ      | ล์ Master File ที่                | จะนำมาคีย์:              | รายการ                   |
|             | ≻ จากนั้น น้ำ                   | าไฟล์ที่คีย์รายการปรับ                                | ปรุงเรียบร้อยแล้  | <i>โ</i> ว มาทำการอัพโ            | หลดเข้าระบ               | เบ โดยการ                |
|             | ไปกดที่ 🕒                       | Import ADJ (excel)                                    |                   |                                   |                          |                          |
|             | ১ থ                             | 2                                                     |                   |                                   |                          |                          |

จากนั้น ระบบจะขึ้น Popup มาให้เลือกไฟล์ที่ต้องการแนบอัพโหลด เมื่อแนบไฟล์เสร็จให้ ทำการการกดปุ่ม

| Files upload     Upload       IdantNid     Idi/idi/idi/idi/idi/idi/idi/idi/idi/idi/                                                                                                    | Import ADJ                                |              |                     |
|----------------------------------------------------------------------------------------------------|-------------------------------------------|--------------|---------------------|
| File     Employee     Date       Image: Comparison of the system     30/08/2019 17.31.09     30/08/2019 17.32.50       Image: Comparison of the system     30/08/2019 17.32.50     30/08/2019 17.32.50 | Files upload<br>เลือกไฟล์ ไม่ได้เลือกไฟล์ | Upload       |                     |
| Admin System     30/08/2019 17:31:09       Image: Admin System     30/08/2019 17:32:50                                                                                                    | File 🔺                                    | Employee     | Date                |
| Admin System 30/08/2019 17:32:50                                                                                                    |                                           | Admin System | 30/08/2019 17:31:09 |
|                                                                                                    |                                           | Admin System | 30/08/2019 17:32:50 |

| เลือกไฟล์: | เลือกไฟล์ที่จะทำการอัพโหลดรายการ Adj.                                                                                   |
|------------|----------------------------------------------------------------------------------------------------|
| Upload:    | เมื่อเลือกไฟล์เรียบร้อยแล้ว กด <sup>Upload</sup> เมื่ออัพโหลดไฟล์เข้าระบบเรียบร้อยแล้ว<br>จะขึ้นป๊อปอัพแจ้งว่า Complete |

เมื่อบันทึกหรืออัพโหลดรายการปรับปรุงเสร็จแล้ว จะขึ้นโชว์รายการที่บันทึกเข้าไปด้านล่างของ

หน้าจอ

| udit       | (by AA | λP)    | [Act Ishihara (Thailand) Co. | Ltd. (Aug / 20 | )19)]         |          |               |        |     |              |                     |  |
|------------|--------|--------|------------------------------|----------------|---------------|----------|---------------|--------|-----|--------------|---------------------|--|
| djus       | stment | entrie | s                            |                |               |          |               |        |     |              | Excel 1             |  |
| Send<br>to |        |        |                              |                | BALANCE SHEET |          | PROFIT & LOSS |        |     |              | Action              |  |
| PAS        | ITEM   | Type*  | DESCRIPTION                  | Ref            | DEBIT         | CREDIT   | DEBIT         | CREDIT | BY  | STATUS       | 1 Upload Adj Delete |  |
|            |        | ADJ    | test system                  |                | 1.00          | 2.00     | 1.00          | 0.00   | AAP | Wait approve | 2 %                 |  |
|            |        | ADJ    | PAS Test                     |                | 1,222.00      | 1,222.00 | 0.00          | 0.00   | AAP | Wait approve | 96                  |  |
|            |        | ADJ    | test2                        | test2          | 1.00          | 3.00     | 2.00          | 0.00   | AAP | Wait approve | 90                  |  |
|            |        | ADJ    | te                           |                | 1.00          | 0.00     | 0.00          | 1.00   | AAP | Wait approve | 90                  |  |
|            |        | ADJ    | PAS Test                     |                | 1.00          | 0.00     | 0.00          | 1.00   | AAP | Wait approve | 8                   |  |
|            |        | ADJ    |                              |                | 0.00          | 0.00     | 0.00          | 0.00   | PAS | Approve      | 90                  |  |
|            | 1      | ADJ    | 123123123213123              | 21312          | 0.00          | 0.00     | 0.00          | 0.00   | AAP | Approve      | 90                  |  |

และสามารถแนบไฟล์จากรายการปรับปรุงได้ 2 วิธี ดังนี้

1) การแนบไฟล์ประกอบแบบครั้งเดียว คือ กดปุ่ม 🖓 🖓 จะขึ้น Pop up เพื่อให้เลือกไฟล์และ

กดอัพโหลดไฟล์ประกอบ เมื่ออัพโหลดเสร็จแล้วระบบจะแจ้งว่า Upload Success จากนั้น กด Close

| test syste   | m                    |                           |                     |       |  |  |  |  |
|--------------|----------------------|---------------------------|---------------------|-------|--|--|--|--|
| Files upload | es Template_ADJ.xlsx | Upload                    |                     |       |  |  |  |  |
| Upload Si    | uccess               |                           |                     |       |  |  |  |  |
| File 📤       | File Name            | Employee                  | Date                |       |  |  |  |  |
|              | Template_ADJ.xlsx    | MS.CHEERAWAT THATSANASIRI | 20/01/2020 14:58:14 | ×     |  |  |  |  |
|              |                      |                           |                     | Close |  |  |  |  |

แต่การอัพโหลดไฟล์ด้วยวิธีนี้ จะไม่แสดงให้ทราบว่า ไฟล์ที่อัพโหลดทั้งหมดเป็นเอกสารประกอบของ

| รายการ    | Adj.  | รายการใด |
|-----------|-------|----------|
| 0 1011 10 | 7 (C) |          |

การแนบไฟล์ประกอบ/ รายการ คือ กดปุ่มด้านหลัง 🔊 ของรายการที่ต้องการ จากนั้นจะขึ้นหน้า
Pop Up ให้เลือกไฟล์และ Upload เอกสารแนบรายการปรับปรุง รายการที่อัพโหลดเอกสารเรียบร้อยแล้ว จะ
เปลี่ยนสีจากสีเทา 🔊 เป็นสีเขียว 💽 เพื่อแสดงให้เห็นว่า รายการไหนบ้างที่มีเอกสารประกอบ

| nd      | ITEM Type* |             |                 |       | BALANCE SHEET |          | PROFIT & LOSS |      |        |              | Action     |  |
|---------|------------|-------------|-----------------|-------|---------------|----------|---------------|------|--------|--------------|------------|--|
| is<br>I |            | DESCRIPTION | Ref             | DEBIT | CREDIT        | DEBIT    | CREDIT        | вү   | STATUS | Upload Adj   | Delet      |  |
|         |            | ADJ         | test system     |       | 1.00          | 2.00     | 1.00          | 0.00 | AAP    | Wait approve | <b>%</b>   |  |
|         |            | ADJ         | PAS Test        |       | 1,222.00      | 1,222.00 | 0.00          | 0.00 | AAP    | Wait approve | <i>9</i> 0 |  |
|         |            | ADJ         | test2           | test2 | 1.00          | 3.00     | 2.00          | 0.00 | AAP    | Wait approve | <b>%</b>   |  |
|         |            | ADJ         | te              |       | 1.00          | 0.00     | 0.00          | 1.00 | AAP    | Wait approve | ø          |  |
|         |            | ADJ         | PAS Test        |       | 1.00          | 0.00     | 0.00          | 1.00 | AAP    | Wait approve | ø          |  |
|         |            | ADJ         |                 |       | 0.00          | 0.00     | 0.00          | 0.00 | PAS    | Approve      | ø          |  |
|         | 1          | ADJ         | 123123123213123 | 21312 | 0.00          | 0.00     | 0.00          | 0.00 | AAP    | Approve      | Q          |  |

<u>หมายเหตุ</u> : กรณีอัพโหลดรายการปรับปรุงในแต่ละครั้งนั้น จะต้องเป็นรายการปรับปรุงที่ต้องการอัพ โหลดใหม่เท่านั้น ส่วนรายการปรับปรุงที่เคยอัพโหลดเข้าไปแล้วไม่ควรรวมอยู่ในไฟล์ Excel ที่กำลังจะอัพโหลด เพื่อป้องกันการอัพโหลดรายการปรับปรุงเกิน

กรณีที่จะอัพโหลดรายการปรับปรุงครั้งที่ 2 นั้น จะต้องทำการคัดลอก Sheet ออกก่อน แล้ว จากนั้นคีย์รายการปรับปรุงที่ต้องการอัพโหลด เพิ่มและทำการอัพโหลดเพิ่มของรายการปรับปรุงใหม่

เมื่อทำการบันทึกรายการปรับปรุงเสร็จแล้วนั้น ทางระบบ จะมีให้เลือกรายการ ที่ต้องการส่งรายการ ปรับปรุงไปยังออดิทให้ทราบ ว่าทาง AAP ได้ทำการบันทึกรายการปรับปรุงเข้าระบบแล้ว

วิธีการส่งไฟล์ให้ PAS นั้นให้กดติ๊กบ๊อกซ์ในรายการที่ต้องการจะส่ง จากนั้นกดที่ปุ่ม Send to PAS เพื่อทำการส่งรายการปรับปรุง

| end       |              |       |                 |       | BALANCE SHEET |          | PROFIT & LOSS |        |     |              | Action     |       |
|-----------|--------------|-------|-----------------|-------|---------------|----------|---------------|--------|-----|--------------|------------|-------|
| to<br>PAS | o<br>AS ITEM | Type* | DESCRIPTION     | Ref   | DEBIT         | CREDIT   | DEBIT         | CREDIT | вү  | STATUS       | Upload Adj | Delet |
|           |              | ADJ   | test system     |       | 1.00          | 2.00     | 1.00          | 0.00   | AAP | Walt approve | 00         |       |
|           |              | ADJ   | PAS Test        |       | 1,222.00      | 1,222.00 | 0.00          | 0.00   | AAP | Wait approve | 90         |       |
|           |              | ADJ   | test2           | test2 | 1.00          | 3.00     | 2.00          | 0.00   | AAP | Wait approve | 90         |       |
|           |              | ADJ   | te              |       | 1.00          | 0.00     | 0.00          | 1.00   | AAP | Wait Send    | 90         | >     |
|           |              | ADJ   |                 |       | 0.00          | 0.00     | 0.00          | 0.00   | PAS | Approve      | 90         |       |
|           | 1            | ADJ   | 123123123213123 | 21312 | 0.00          | 0.00     | 0.00          | 0.00   | AAP | Approve      | Q          |       |

# หลังจากกดส่งเรียบว้อยจะขึ้นป๊อปเพื่อยืนยันการส่งข้อมูล

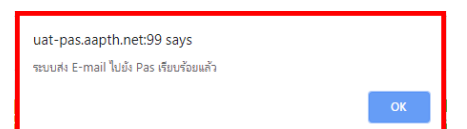

หลังจากกดส่งข้อมูลเรียบร้อยแล้ว โปรแกรมจะทำการส่งอีเมล์ถึงผู้เกี่ยวข้อง เพื่อดำเนินการในขั้นตอน

#### ต่อไป

| Cc                 |                                                                                                    |
|--------------------|----------------------------------------------------------------------------------------------------|
| Subject:           | Step 4 (ADJ) : รายการปรับปรุง Toyokiki Industrial (Thailand) Co. Ltd. [Fiscal year end Sep/2019]                                                |
| 🖂 Message          | adj_Toyokiki Industrial (Thailand) Co. Ltd2019_Date170120-050417.xlsx (10 KB)                                                                   |
| 8.1.1.             | +2+1+3+1+4+1+5+1+6+1+7+1+8+1+9+1+10+1+11+1+12+1+13+1+14+1+15+1+16+1+17+1+18+1+19+1                                                              |
| Step 4 (           | ADJ) : รายการปรับปรุง Toyokiki Industrial (Thailand) Co. Ltd. [Fiscal year end Sep/2019]                                                        |
| เรียนผู้เกี่ย      | วข้องทุกท่านทราบ                                                                                                    |
| ทีมAAI<br>กรุณาตรว | <sup>2</sup> ได้ ปรับปรุงรายการ ตามไฟล์แนบ ในระบบ PGIS เรียบร้อยแล้ว รบกวนทีมPAS ตรวจสอบรายการปรับปรุง ในระบบPGIS<br>จสอบงบและยืนยันความถูกต้อง |
| หมายเหตุ           | : กรณีที่มีศาถามเกี่ยวกับรายการปรับปรุงให้ติดต่อทีมบัญชีAAP ผ่านทาง E-mail เหมือนเดิม                                                           |
| Boct Dog           | arde                                                                                                    |
| MS.CHEE            | RAWAT THATSANASIRI                                                                                                    |